# CCIE RACK RENTALS

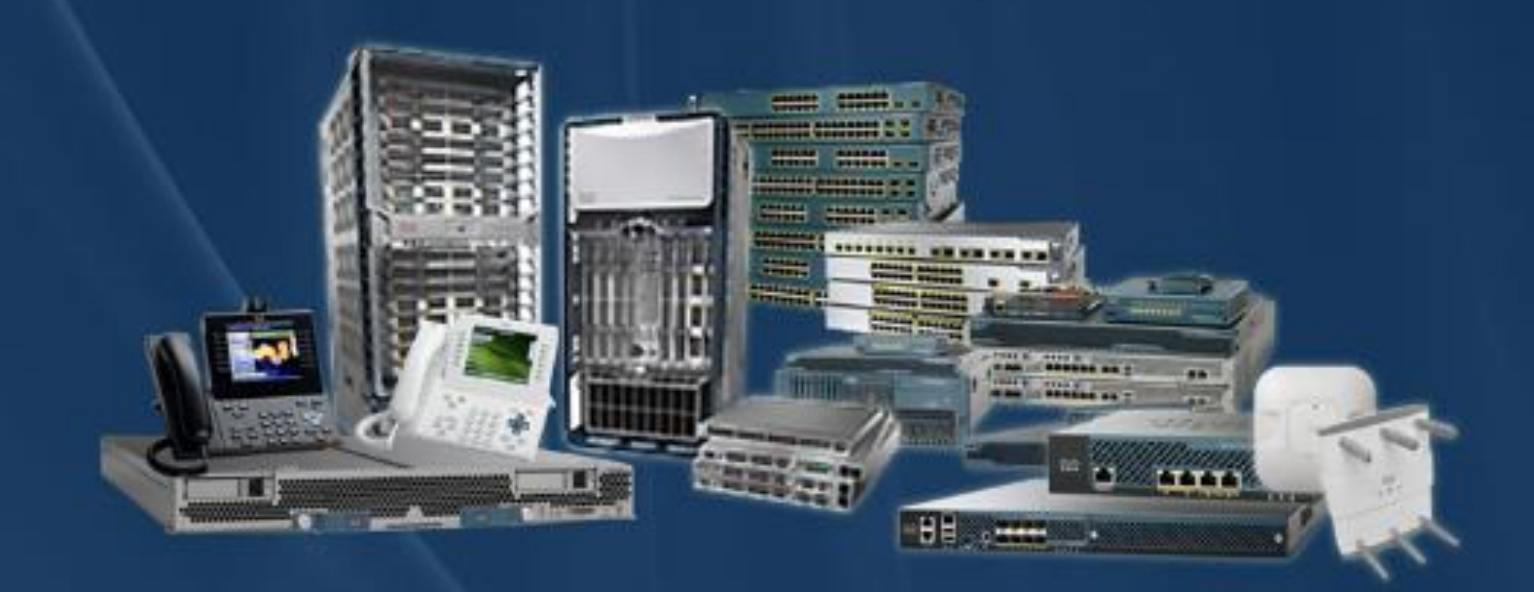

CCIE Rack Rentals for Collaboration Security Wireless Datacenter Service Provider Enterprise Infrastructure

www.ccierack.rentals

#### **USER GUIDE**

# CCIE SECURITY VER 6.0 WORLD FIRST REAL LAB RACK

Step 1:- Open any Web Browser and type "ccierack.rentals"

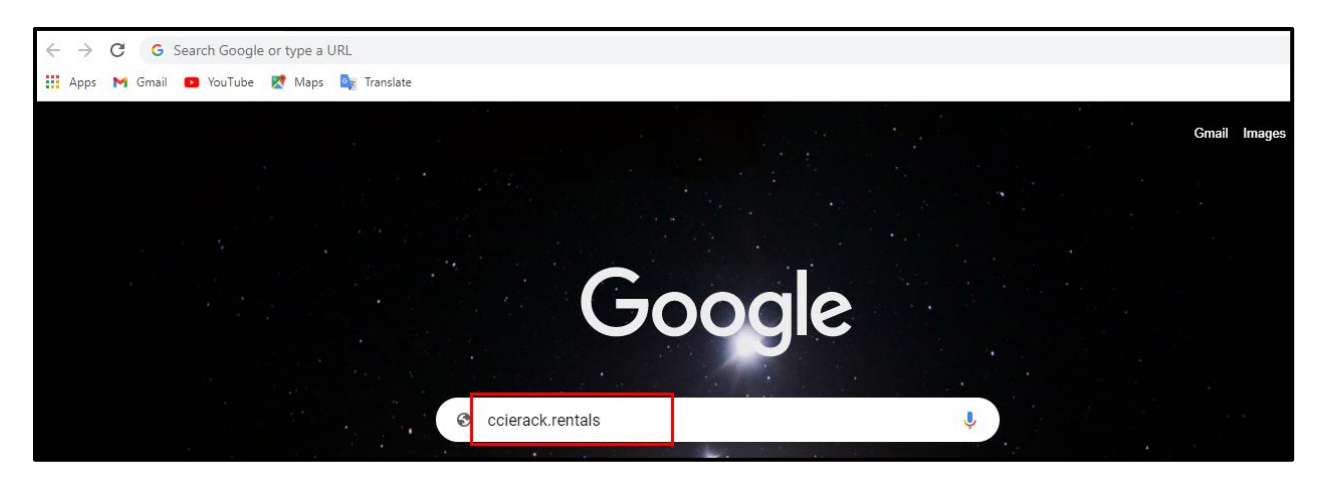

Step 2: Select your respective Track

- Go to "Scheduler"

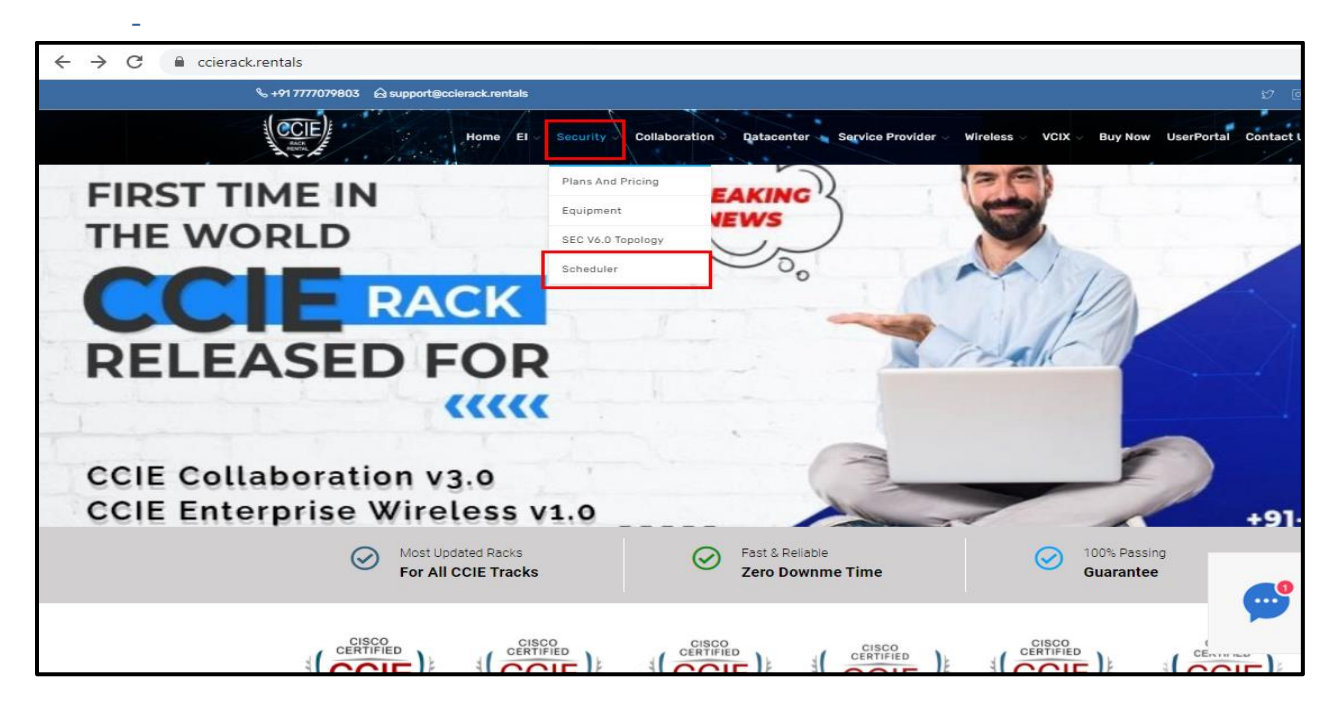

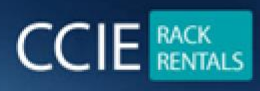

### Step 3: Go to Create a new user account

| ← → C                                                                            |                                        |
|----------------------------------------------------------------------------------|----------------------------------------|
| Please log in<br>Log in for CCIE Security schedule<br>For user portal click here |                                        |
| User Log In                                                                      |                                        |
| Login name:                                                                      |                                        |
| Password:                                                                        |                                        |
| Keep me logged in                                                                |                                        |
| <ul> <li>Ask me every time</li> </ul>                                            |                                        |
| Log In                                                                           |                                        |
| Create a new user account                                                        | Need Help?                             |
| Lost password?                                                                   | Click here and start chatting with us! |

Step 4: Fill your all-required details

Note: Please select your country and Time zone properly

| 🏢 Apps M Gmail 🖪 YouTube 🛃 Maps 🔩 Translate |                   |                                                  |                                           |
|---------------------------------------------|-------------------|--------------------------------------------------|-------------------------------------------|
|                                             | Please enter your | details                                          |                                           |
|                                             |                   |                                                  |                                           |
|                                             | Login name *      |                                                  |                                           |
|                                             |                   | You can use an email address as the login name   |                                           |
|                                             | Password *        |                                                  |                                           |
|                                             | Full name         |                                                  |                                           |
|                                             | Email *           |                                                  |                                           |
|                                             |                   | (If different from login name)                   |                                           |
|                                             | Phone             |                                                  |                                           |
|                                             | Address           |                                                  |                                           |
|                                             |                   |                                                  |                                           |
|                                             | Country *         | India 🗸                                          |                                           |
|                                             | Time zone         | (GMT+05:30) New Delhi ✔                          | Need Help?                                |
|                                             |                   | * Indicates required field                       | Click here and start<br>chatting with us! |
| <b>Q</b>                                    | A confirmation    | email will be sent to the supplied email address |                                           |
|                                             |                   | Create Back                                      | Chat now                                  |

Step 5: Go to your mail and in See your login details that you will receive from us.

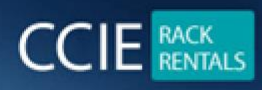

|   | Your login details for ccierack.rentals 🥦 🔤                                                            |
|---|----------------------------------------------------------------------------------------------------|
| • | CCIERackRentals noreply@ccierack.rentals <u>via</u> sendgrid.me<br>to me ▼                             |
|   | Dear                                                                                                   |
|   | Thanks for registering at ccierack.rentals! We are glad you have chosen to be a part of our community. |
|   | Your login details are as follows                                                                      |
|   | Url: http://www2.ccierack.rentals/usercp                                                               |
| - | Username :                                                                                             |
|   | Password : e70beb76                                                                                    |
| • | To change your password, please visit this page: http://www2.ccierack.rentals/usercp/profile           |

### Note: If not received mail click on "Didn't get the mail"

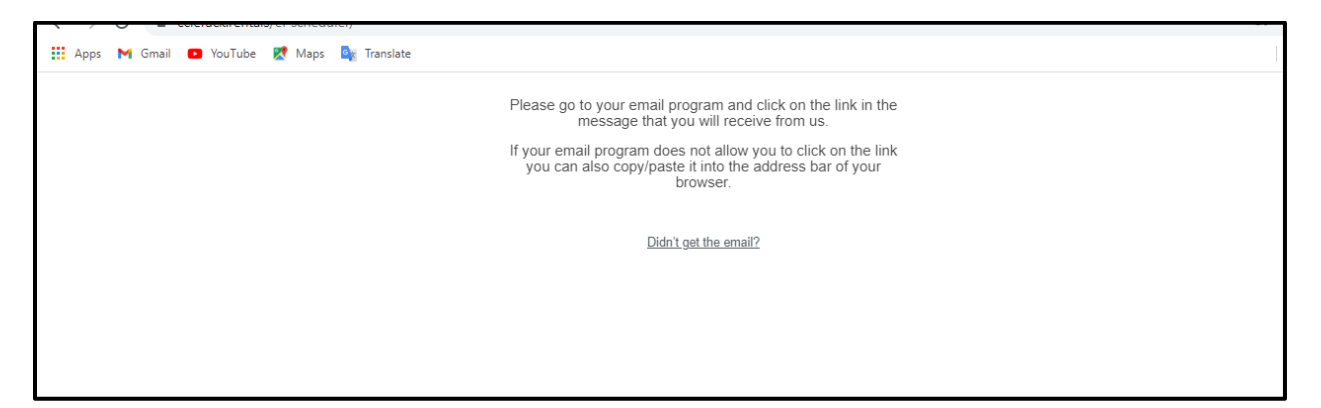

Step 6: Go to Login and enter your Login name and Password and click on Login

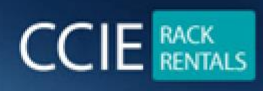

CCIE RACK RENTALS FOR Collaboration | Security | Wireless | Datacenter | Service Provider | EI www.ccierack.rentals

|                                                                                                    | 8 |
|----------------------------------------------------------------------------------------------------|---|
| Log in for CCIE Security schedule   Ear user portal click here   User Log In   Login name:   Password:   © Keep me logged in   © Remember my user name   © Ask me every time   Log In   Create a new user account |   |

Below Is the Scheduler page

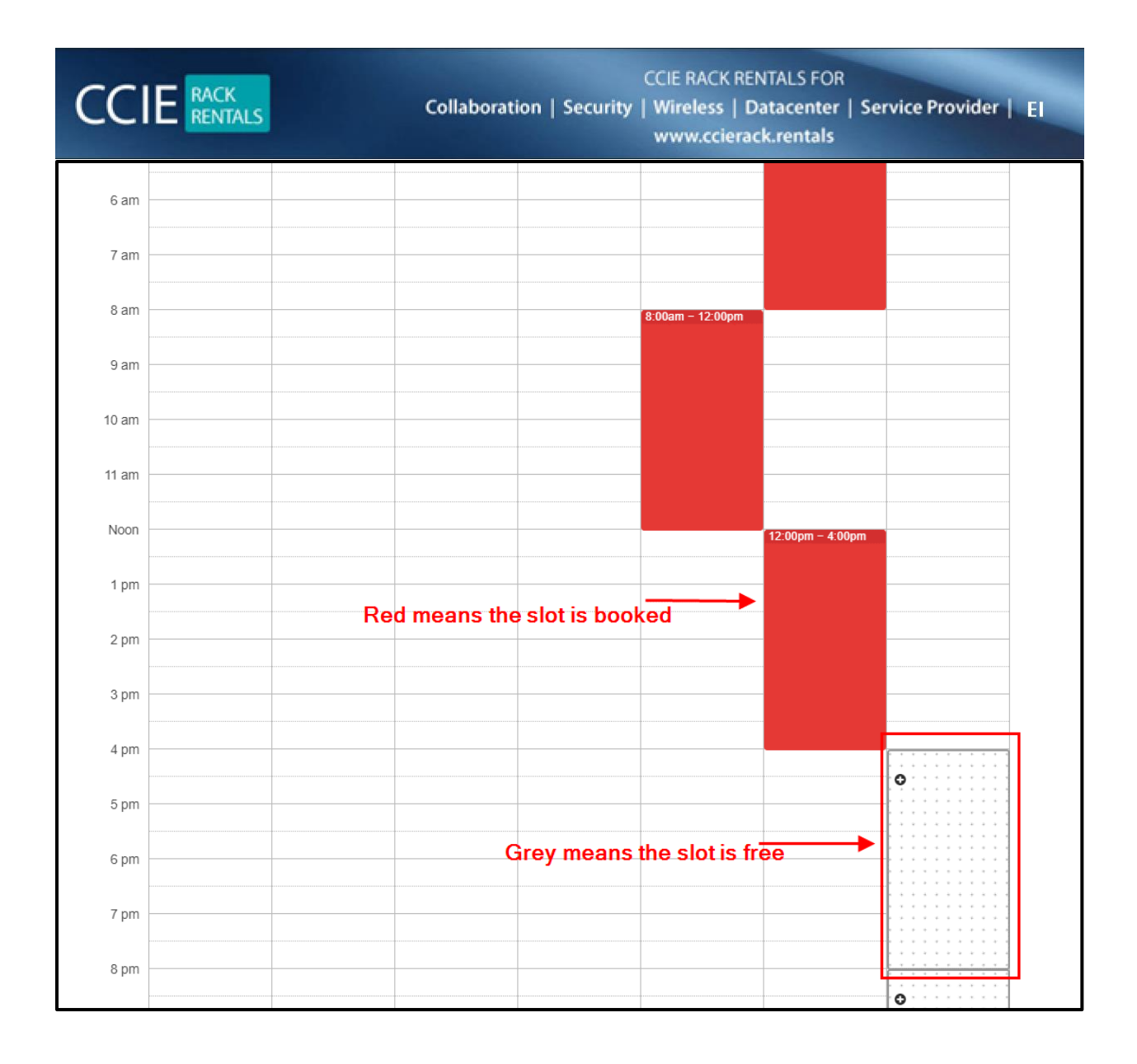

Schedule the RACK as per you time

|            |                                                | Collaboration   Security   Wireless<br>www.ccie | Datacent<br>erack.renta               | ter   So<br>Is | ervi           | ce Pr   | ovide     | r      | EI   |
|------------|------------------------------------------------|-------------------------------------------------|---------------------------------------|----------------|----------------|---------|-----------|--------|------|
| lick He    | ere to Login to User Portal                    | From h                                          | here you can c                        | hange the      | e vie          | wofsc   | hedule    | r      |      |
| <          | Sun 6/6 > <u>Today</u>                         | Month Week Day Agenda Available                 |                                       | <              |                | June    | 2021      |        | >    |
| Midnight - | L                                              | SUNDAY 6 JUNE 2021                              |                                       | SUN 1          | MON            | TUE V   | VED THU   | FRI    | s    |
| Vildriign  | 0                                              |                                                 |                                       | 30             | 31             | 1       | 2 3       | 4      |      |
| 1 am       |                                                |                                                 |                                       | 6              | 7              | 8       | 9 10      | 11     |      |
| 2 am       |                                                |                                                 |                                       | 13             | 14             | 15      | 16 17     | 18     | 1    |
| 3 am       |                                                |                                                 |                                       | 20             | 21             | 22 :    | 23 24     | 25     | 2    |
| 4          |                                                |                                                 |                                       | 21             | 28             | 29      | 30 :      | Z      |      |
| 4 am       | 0                                              |                                                 |                                       |                |                |         |           |        |      |
| 5 am       |                                                | New Pecervation                                 | · · · · · · · · · · · · · · · · · · · | In th          | hisso<br>~ 2 3 | creen i | am boo    | king a | a sl |
| 6 am       | This will be your time<br>as per your timezone | When 6/6/2021 4:00am to 6/6/2021 12:00p         | )pm                                   | (8 h           | neurs          | s)      | 51 10 10. | .30pii | nıa  |
| 7 am       |                                                | Full name *         Naeem Khan                  | -                                     |                |                |         |           |        |      |
| 8 am       |                                                | Email * naeemkhan896@gmail.com                  | ·<br>•                                |                |                |         |           |        |      |
|            | •                                              | Phone                                           |                                       |                |                |         |           |        |      |
| 9 am       |                                                | Coupon Code                                     |                                       |                |                |         |           |        |      |
|            | Fron here you can<br>select for how many       | hours * Indicates n                             | required field                        |                |                |         |           |        |      |
| 10 am      | you want to book th                            | Price ou creuits                                |                                       |                |                |         |           |        | -    |

From above screen you can see how to book the RACK

After Creating Reservation click on "Click here to Login to User Portal"

Important Note: Until and unless you won't reserve the rack you will not able to create the User Portal Membership

| C                        | CIERack.Rer                                                        | ntals                    |
|--------------------------|--------------------------------------------------------------------|--------------------------|
| Sign<br>this a           | in to start your session. Please<br>ccount is separate than schedu | remember<br>ler account. |
| Email                    |                                                                    | ×                        |
| Passwo                   | ord                                                                | <b>a</b>                 |
|                          |                                                                    | Sign In                  |
|                          | - OR -                                                             |                          |
| l forgot m<br>Register a | ny password<br>a new membership                                    |                          |
|                          |                                                                    |                          |

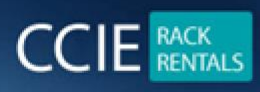

| $\leftrightarrow$ $\rightarrow$ C (                                                                                                    | ccierack.re                                                                                | entals/sec                                           | urity-scheduler/                             |         |                               |                               |                           |
|----------------------------------------------------------------------------------------------------|--------------------------------------------------------------------------------------------|------------------------------------------------------|----------------------------------------------|---------|-------------------------------|-------------------------------|---------------------------|
|                                                                                                    | Q                                                                                          | +91777707                                            | 9803 🙆 support@ccierack.r                    | ental   | 1.<br>1                       |                               |                           |
|                                                                                                    |                                                                                            | CCIE<br>MARTA<br>MARTA                               | Home                                         | e E     | Security                      | Collaboration O Datacenter    | Service Prov              |
|                                                                                                    |                                                                                            | > CCIE Sec                                           | curity v6.0 Scheduler                        |         |                               |                               |                           |
| Schedule for<br>• All times are :<br>• All the CCIE S<br><u>Download Rack Act</u><br><u>Click Here to Login</u><br><u>Click Here to Buy F</u> | CCIE Sec<br>shown in Cer<br>ecurity rack c<br>ccess Guide.<br>to User Por<br>Rack Rental ( | curity<br>atral Time<br>ancellation<br>al<br>Credits | Zone (CST)<br>Is are made at least 3 day:    | s in a  | advance.                      |                               |                           |
| CCIERack.Rentals                                                                                                    | =                                                                                          |                                                      |                                              |         |                               | Time: 12:05:42 2021           | -06-05 🔍 💳                |
| Naeem Khan                                                                                                    | Dashboard co                                                                               | ontrol panel                                         |                                              |         |                               |                               | & Home                    |
| MAIN NAVIGATION                                                                                                    | Upcoming Reser                                                                             | vations                                              |                                              |         |                               |                               |                           |
| 🚯 Reservations 🛛 🗸 🗸                                                                                                    | # Track                                                                                    | Rack                                                 | Username/Password                            |         | Start                         | Finish                        | Length                    |
| O Upcoming Reservations                                                                                                    | 1 EI                                                                                       | Rack1                                                | 5d1862d3                                     |         | 2021-06-06 04:00:00           | 2021-06-06 12:00:00           | 8hour                     |
| O New Reservation                                                                                                    |                                                                                            | +                                                    | Ť                                            |         | Ť                             |                               | Ť                         |
| Rack Access Guide <                                                                                                    | W                                                                                          | hich rack you ha<br>oked                             | ave Username /password<br>to access the rack |         | Rack access Star              | ttime                         | Length for<br>rack access |
|                                                                                                    |                                                                                            |                                                      | Note: It may take upto                       | 10 minu | ites to show your reservation | on here otherwise contact us. |                           |

Now to access the rack on your scheduled time please follow below steps:

Step 1: In browser type a URL

- Rack 1: http://214.ccierack.rentals:4180/
- Rack 2: http://214.ccierack.rentals:4280/

Step 2 : Once you open the above link you will be asked for Username/Password

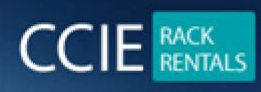

| S 50.ccierack.rentals:4180 × +     |                                                                                                    |
|------------------------------------|----------------------------------------------------------------------------------------------------|
| ← → C (1) 50.ccierack.rentals:4180 |                                                                                                    |
|                                    | Sign in http://50.ccierack.rentals:4180 Your connection to this site is not private Username Password Sign in Cancel |
|                                    |                                                                                                    |

Enter your Username/Password that you can see on the User Portal and click Sign in

(Username/Password both will be same)

Step 3: After login you will get a web page as below, Click on Submit and wait for 5 mins

Note: Once you click on to Submit it will Restore the VM to Pre-configs

C A Not secure | 214.ccierack.rentals4180
Index of /PUB/file Pascori tyrics | Cok... CCIE Enterprise Infr... **Restore VM**Note: It will erase all your config. It may take upto 10 minutes to restore all the devices. So please wait at least 10 minutes before you take access. Select a vm: Rack1 submit
Insportant Instruction for Accessing CCIE Security Rack
1. To Restore your POD to the initial config, select your "Rack xx" and click "Submit" Button.
2. This action will erase all the config done by the previous candidate.
3. After 10 minutes of submitting the Reset VM button, click here to "Start RDP".
4. All the Routers and ASAs are accessible through SecureCRT.
5. You need to access EVE only for Switches.
6. There are two ever bookmarks made in Firefox.
7. The First EVE accesses the SW3, SW4, SW7, and FireAMP clouds via IP address 10.41.1.5
8. The Second EVE accesses the SW1 via IP address 10.41.1.1
9. If any Switch in EVE is not getting loaded, try another browser.
10. There are two ever bookmarks made in Firefox.
10. There are two ever bookmarks made in Pierfox.
11. There are EVP connections made on Desktop to access all the PCs.
12. To access the kali Linux terminal there is a session made in Puty.
13. Very important to note that DNAC devices takes 30-45 mins to bootup with preconfig and all services up and running. Wait for 30-45 mins before accessing the DNAC GUI.

Click here to Start RDP.

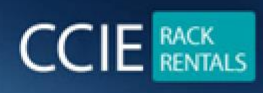

Step 4 : After 15 mins click on "Click here to Start RDP" , an RDP will get downloaded in the browser

#### Step 5: Open RDP by clicking on it

Once RDP is open you will be asked for Login to Admin , admin password is "Cisc0123" (without qoutes)

| 1                     | The publisher of this re                              | emote connection can't be identified. Do you want to connect anyway?                     |
|-----------------------|-------------------------------------------------------|------------------------------------------------------------------------------------------|
| This rem<br>connectio | ote connection could harn<br>on came from or have use | m your local or remote computer. Do not connect unless you know where this ad it before. |
|                       | Publisher:                                            | Unknown publisher                                                                        |
| ~~                    | Туре:                                                 | Remote Desktop Connection                                                                |
|                       | Remote computer:                                      | 50.ccierack.rentals                                                                      |
|                       |                                                       |                                                                                          |
| Don't                 | ask me again for connect                              | tions to this computer                                                                   |

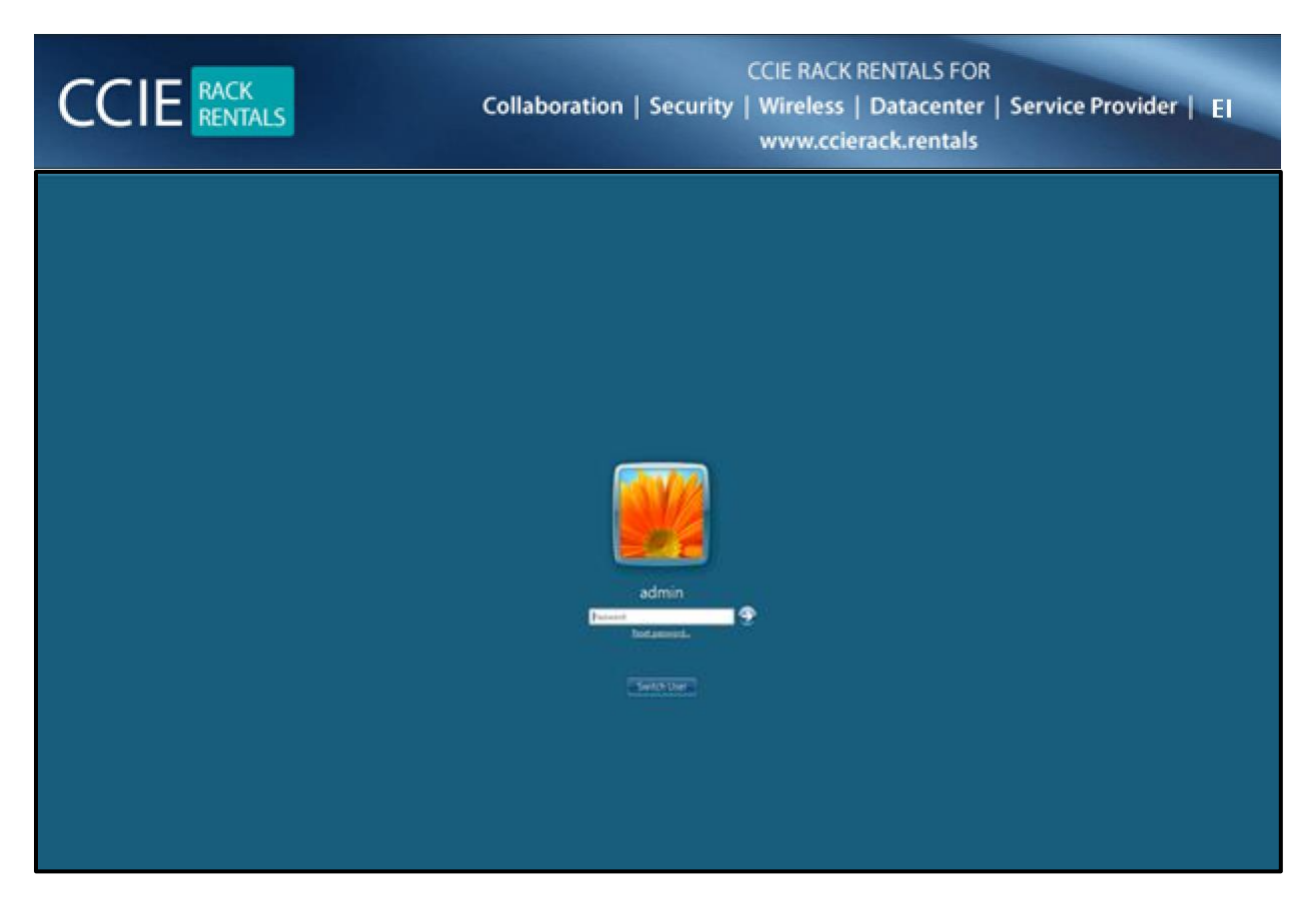

Step 6: Once you are in the Server, Open Firefox > click on EVE bookmark > Sign In

## **Important Instruction to use the Rack**

There are 2 EVE bookmarks made in Firefox one for SW3, SW4, SW7 and FireAMP cloud at 10.41.1.5 Other EVE is for SW1 at 10.41.1.1

All the other devices are in SecureCRT

To access the kali terminal there is a session created in Putty

You are now Good to access the RACK!!!!

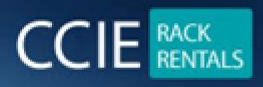

# **Devices Credentials**

| Virtual Routers | Enable Password |
|-----------------|-----------------|
| R1              | cisco           |
| R2              | cisco           |
| R3              | cisco           |
| R4              | cisco           |
| R5              | cisco           |
| R6              | cisco           |
| R7              | cisco           |
| R8              | cisco           |
| R9              | cisco           |
| R10             | cisco           |
| R11             | cisco           |
| R12             | cisco           |

| CCIE RACK<br>RENTALS | CCIE RACK RENTALS FOR<br>Collaboration   Security   Wireless   Datacenter   Service Provider   El<br>www.ccierack.rentals |
|----------------------|----------------------------------------------------------------------------------------------------|
| R13                  | cisco                                                                                                    |
| R14                  | cisco                                                                                                    |
| R15                  | cisco                                                                                                    |
| R16                  | cisco                                                                                                    |
| Virtual Switches     | Enable Password                                                                                                    |
| SW1                  | cisco                                                                                                    |
| SW2                  | cisco                                                                                                    |
| SW3                  | cisco                                                                                                    |
| SW4                  | cisco                                                                                                    |
| SW5                  | cisco                                                                                                    |
| SW6                  | cisco                                                                                                    |
| SW7                  | cisco                                                                                                    |

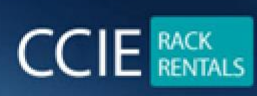

| Physical Switches   | Enable Password                       |
|---------------------|---------------------------------------|
| SW1                 | access not available                  |
| SW2                 | cisco                                 |
| Virtual ASAs        | Enable Password                       |
| ASA1v               | cisco                                 |
| ASA11               | cisco                                 |
| ASA2v               | cisco                                 |
| ASA22v              | cisco                                 |
| Physical ASAs       | Enable Password                       |
| ASA1                | cisco                                 |
| ASA2                | cisco                                 |
| ASA3                | cisco                                 |
| ASA4                | cisco                                 |
| Security Appliances | Console Credentials                   |
| ISE2                | Username : admin Password : Cisc0123  |
| WSA                 | Username : admin Password : Cisc0123_ |
| ESA                 | Username : admin Password : Cisc0123_ |
| FMC_ngips           | Username : admin Password : cisco     |
| NGIPS               | Username : admin Password : cisco     |
| FMC_ftds            | Username : admin Password : cisco     |
| FTD1                | Username : admin Password : cisco     |
| FTD2                | Username : admin Password : cisco     |

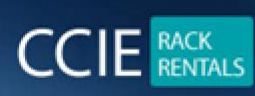

CCIE RACK RENTALS FOR Collaboration | Security | Wireless | Datacenter | Service Provider | EI www.ccierack.rentals

| Security Appliances | SSH Credentials                             |
|---------------------|---------------------------------------------|
| ISE2                | Username : admin Password : Cisc0123        |
| WSA                 | Username : admin Password : Cisc0123_       |
| ESA                 | Username : admin Password : Cisc0123_       |
| FMC_ngips           | Username : admin Password : cisco           |
| NGIPS               | Username : admin Password : cisco           |
| FMC_ftds            | Username : admin Password : cisco           |
| SMC                 | Username : root Password : lan1cope         |
| DNAc                | Username : maglev Password : Cisc0123_      |
| Security Appliances | GUI Credentials                             |
| ISE2                | Username : admin Password : Cisc0123        |
| WSA                 | Username : admin Password : Cisc0123_       |
| ESA                 | Username : admin Password : Cisc0123_       |
| FMC_ngips           | Username : admin Password : cisco           |
| FMC_ftds            | Username : admin Password : cisco           |
| FireAMP Console     | Username : lab@cisco.com Password : Ccie123 |
| FMC Admin           | Password : Cisco123                         |
| SMC                 | Username : admin Password : Cisc0123        |
| FC                  | Username : admin Password : Cisc0123        |
|                     |                                             |

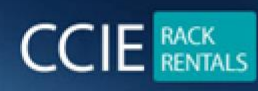

# Note:

- To Restore your POD to the initial config, select your "Rack xx" and click "Submit" Button.
- > This action will erase all the config done by the previous candidate.
- > After 10 minutes of submitting the Reset VM button, click here to "Start RDP".
- > All the Routers and ASAs are accessible through SecureCRT.
- > You need to access EVE only for Switches.
- > There are two eve bookmarks made in Firefox.
- The First EVE accesses the SW3, SW4, SW7, and FireAMP clouds via IP address 10.41.1.5
- > The Second EVE accesses the SW1 via IP address 10.41.1.1
- > If any Switch in EVE is not getting start right click on the switch and hit Wipe.
- > If any Device in the browser is not getting loaded, try another browser.
- > There are RDP connections made on Desktop to access all the PCs.
- > To access the kali Linux terminal there is a session made in Putty.
- Very important to note that DNAC devices takes 30-45 mins to bootup with preconfig and all services up and running. Wait for 30-45 mins before accessing the DNAC GUI.

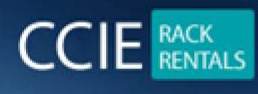

# Our other products which you might be interested in

- For CCIE Routing & switching Labs → <u>www.ccieenterpriselabs.com</u> (CEL)
- For CCIE Security Labs  $\rightarrow$  <u>www.passsecuritylabs.com</u> (PSL)
- For CCIE Wireless Labs → <u>www.passwirelesslabs.com</u> (PWL)
- For CCIE Data Center Labs → <u>www.passdatacenterlabs.com</u> (PDL)
- For CCIE Collaboration Labs → <u>www.passcollaborationlabs.com</u> (PCL)
- For CCIE Service Provider Labs → <u>www.passsplabs.com</u> (PSPL)
- For CCDE Labs → <u>www.passccdelabs.com</u> (PCDL)
- For Chinesedumps  $\rightarrow$  <u>www.chinesedumps.com</u> (CD)
- For VMware Labs → <u>www.vcixlabs.com</u> (VL)
- For CCIE Written Labs → <u>www.passwritten.com</u> (PW)
- For CCIE/JNCIE/VMware RACK RENTALS → <u>www.ccierack.rentals</u> (CRR)

For more information contact us at Email: <u>sales@ccierack.rentals</u>

Skype: ccierack.rentals